# *i-magination.net* NameCheap Domain Instructions PDF

# To change the A record at NameCheap.com:

- 1. Go to https://manage.www.namecheap.com
- 2. Log in to your NameCheap account

#### 3. Click 'Menu' on the Dashboard and choose 'Manage Domains from the drop down menu.

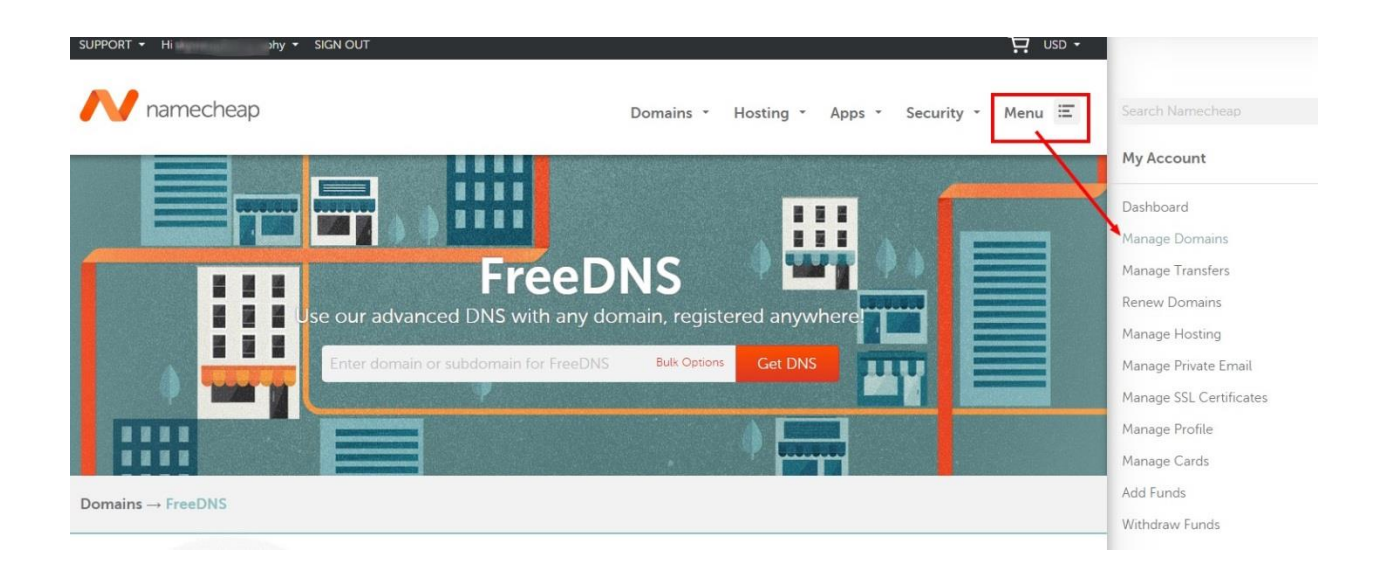

### 4. Click on the domain name you want to use with your Redframe site

|  | Domain Names            | Your Domains                                   |                                |                                                                          |          |                             |     |                        |
|--|-------------------------|------------------------------------------------|--------------------------------|--------------------------------------------------------------------------|----------|-----------------------------|-----|------------------------|
|  | P Your Domains          |                                                |                                |                                                                          |          |                             |     | 😡 Related Hel          |
|  | Renew Domains           |                                                |                                |                                                                          |          |                             |     |                        |
|  | Reactivate Domains      | Filter list by category (Manac                 | e Categories)                  | <all do<="" td=""><td>mains</td><td>- • 💿 -</td><td></td><td></td></all> | mains    | - • 💿 -                     |     |                        |
|  | 📓 Whois Verification    |                                                |                                |                                                                          |          |                             |     |                        |
|  | Your Domains For Sale   |                                                |                                |                                                                          |          |                             |     |                        |
|  | Hosting, Email & Apps   |                                                |                                |                                                                          |          | 🕒 PRINT   🕞 EXPORT   🥩 SYNC |     | T 🖉 SYNCHRONIZE DOMAIN |
|  | Onepager Website        | DOMAIN NAME                                    | ↑↓ CREA                        | ED ON                                                                    | t∔       | EXPIRES                     | -   | ↑↓ STATUS              |
|  | Web Hosting Accounts    |                                                | T                              | 1.5                                                                      |          | The other states            | 8   | R 🖉 🌒                  |
|  | 🖂 Private Email         |                                                |                                |                                                                          |          |                             |     | [1 of 1] < Prev   Next |
|  | SSL Certificates        | Edit Selected >>                               |                                |                                                                          |          |                             |     |                        |
|  | App Subscriptions       |                                                | aakuna kaadiaa kasaadi 🕅 aa    | deble celone F                                                           | 1        | Mu and all asks             |     |                        |
|  | Transfers               |                                                | colunii i neading legend. 🔤 sc | nable column <b>b</b>                                                    | Z currer | illy sorted colur           | THE |                        |
|  | 🔁 Transfers in Progress | Legend: 🔒 Modification Right 😡 🔬 Locked Domain |                                |                                                                          |          |                             |     |                        |
|  | Completed Transfers     | Related: <u>View Multiple Modify</u> C         | lueue                          |                                                                          |          |                             |     |                        |

## 5. On the next page, click 'All Host Records' in the menu to the left

|     | General                 | 🕑 Modify Domain:                                                                                                    |  |  |  |
|-----|-------------------------|----------------------------------------------------------------------------------------------------|--|--|--|
|     | 🖓 Change Contacts       |                                                                                                    |  |  |  |
|     | Transfer DNS to Webhost | + WHOISGUARD - ENABLED                                                                                                    |  |  |  |
| X   | Switch To DNS System v1 | WhoisGuard is currently enabled for this domain.   Your personal information is protected from public access [Disable WhoisGuard]. [Change Protected Contact Information]   This subscription expires on: Saturday, May 21, 2016   > EMAIL ADDRESS                                                                                                    |  |  |  |
|     | Registrar Lock          |                                                                                                    |  |  |  |
|     | R Auto-Renew            |                                                                                                    |  |  |  |
| A   | List Domain For Sale    |                                                                                                    |  |  |  |
| × 1 | J TypoScan              | Partie can de la construction de la construction de la construction de la construction de la construction de la<br>Presentación de la construction de la construction de |  |  |  |
|     | Websites                | Whoisguard email: 1f52b044cbb34485805f612c1fbe8ed4.protect@whoisguard.com                                                                                                    |  |  |  |
|     | Onepager Website        | You can change the above email to something else:<br>Set a new random whoisguard email in whois                                                                                                    |  |  |  |
|     | E-mail Management       |                                                                                                    |  |  |  |
|     | E-mail Forwarding Setup | com. You can choose a different email address where the whoisguard emails are                                                                                                    |  |  |  |
|     | Private Email Hosting   | forwarded to.                                                                                                    |  |  |  |
|     | Host Management         | choose: 🔰 🕹 choose 🖬 👘 🖬                                                                                                    |  |  |  |
|     | URL Forwarding          | Change 'Forwarded To' Email                                                                                                    |  |  |  |
|     | IIPL Frame Meta Tags    | A SCHEDULE AUTOMATIC FMALL CHARGE                                                                                                    |  |  |  |

6. On the next page enter in 209.80.10.130 for both @ and www as the IP ADDRESS/URL. Be sure you have chosen A (Address) for the RECORD TYPE. Be sure you scroll down to the bottom of the page when completed and click 'SAVE CHANGES' button

| General                 | Modify Domain:      | · · · · · · · · · · · · · · · · · · · | :00           |             |        |  |
|-------------------------|---------------------|---------------------------------------|---------------|-------------|--------|--|
| Change Contacts         |                     |                                       |               |             |        |  |
|                         |                     |                                       | Related V     | /ideo 🔞 Rel | ated H |  |
| Transfer DNS to Webhost | HOST NAME           | IP ADDRESS/ URL                       | RECORD TYPE   | MX PREF     | TTL    |  |
| Switch To DNS System v1 | @                   | 209.80.10.130                         | A (Address) 🔻 | n/a         | 1800   |  |
| Registrar Lock          | www                 | 209.80.10.130                         | A (Address) 🔻 | n/a         | 1800   |  |
| R Auto-Renew            |                     |                                       |               |             |        |  |
| List Domain For Sale    | SUB-DOMAIN SETTINGS |                                       |               |             |        |  |
| TypoScan                |                     |                                       | <b>_</b>      | n/a         |        |  |
| Wabritar                |                     |                                       |               | n/a         | -      |  |
|                         |                     |                                       |               | n/a         | -      |  |
|                         |                     |                                       |               | n/a         | -      |  |

7. Notify Support that the changes have been made via the support ticket in your Admin.